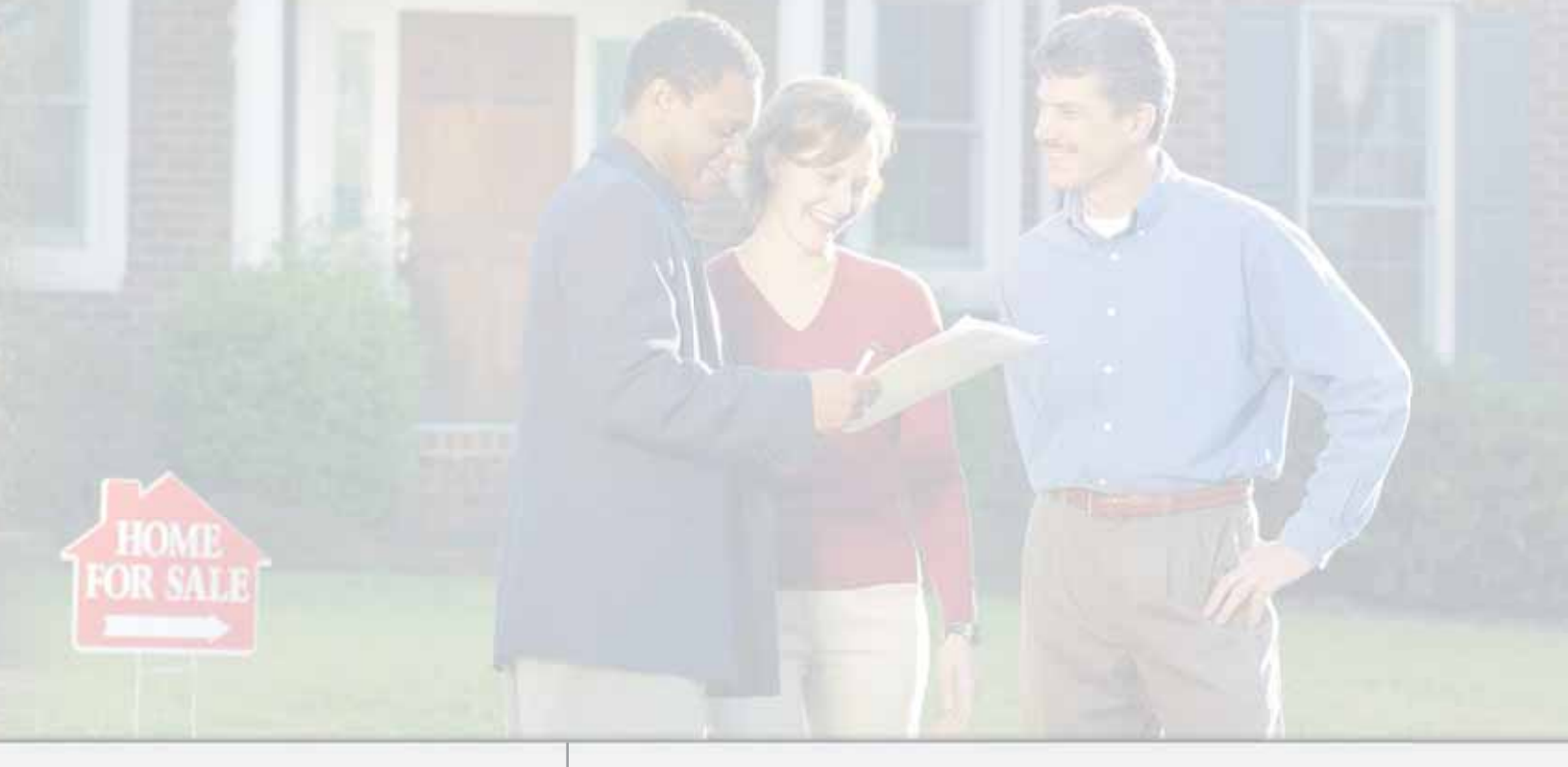

# Realist<sup>™</sup> ValueMap<sup>™</sup> Quick Reference Guide

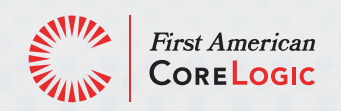

### Confidential to First American CoreLogic, Inc.

The recipient of this document agrees that at all times and notwithstanding any other agreement or understanding, it will hold in strict confidence and not disclose the contents of this document to any third party and will use this document for no purpose other than evaluating or pursuing a business relationship with First American CoreLogic, Inc. No material herein may be reproduced, in whole or in part, by any means without the expressed written consent of First American CoreLogic, Inc. Unauthorized distribution is strictly prohibited.

© 2008 First American CoreLogic, Inc.

REALIST and VALUEMAP are trademarks of First American CoreLogic, Inc. \_\_**-QRG-0208-00** 

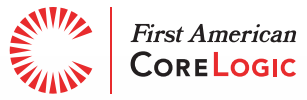

# Table of Contents

| Welcome to Realist <sup>™</sup> ValueMap1 | 1 |
|-------------------------------------------|---|
| Registering to Use Realist ValueMap       | 2 |
| Step 1: Register and Begin Using          | 2 |
| Step 2: License Agreement                 | 3 |
| Step 3: How to Search                     | ŀ |
| Managing Your Realist ValueMap Account    | 5 |
| Step 1: "My Realist ValueMap"             | 5 |
| Step 2: "My Account"                      | Ś |
| Optional Agent/Broker Registration        | 7 |
| Step 1: "My ValueMap"                     | 7 |
| Step 2: Registration Process              | 3 |
| Step 3: Confirmation Registration Email   | ) |
| Step 4: Integration Samples               |   |
| Step 5: Users Can Begin Searching12       | 2 |

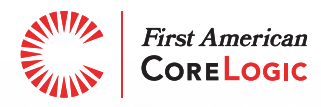

## Welcome to Realist<sup>™</sup> ValueMap

Thank you for choosing First American CoreLogic and Realist ValueMap, the nation's leading mapbased query tool. Realist ValueMap provides you with 24/7 access to the complete spectrum of property information-covering 97% of U.S. real estate transactions.

Realist ValueMap can help you release the untapped power of your listing data and establish your Web Site as *the* premium source of home valuations.

Realist ValueMap enables your MLS, its brokers, and their agents to take advantage of powerful tools that help differentiate your Website against the competition.

- Enter a home address and Realist ValueMap instantly provides the estimated value of the home
- Determine the estimated value of adjacent homes
- □ Allow users to adjust home facts and re-calculate a home's value
- $\square$  View nearby homes for sale and similar homes in the area that have recently sold

More than a home valuation site, Realist ValueMap brings all of this to life with highly interactive mapping features such as: up-to-date street maps, Bird's Eye and Aerial imagery, and even parcel lot lines.

Realist ValueMap differs from other home valuation Websites by using a combination of local MLS listing data and First American CoreLogic's industry leading automated-valuation models. The combination of these two powerhouses produces a more accurate valuation that will increase customer confidence and rate of return and/or referrals to the site.

Benefits of Realist ValueMap include:

- Boost "stickiness" of your Website by offering premium home valuations, useful tools & calculators, trend data, and current listing & comparable properties displayed on an interactive map. Keep users on your site longer and reduce abandonment to other competing home valuation Websites.
- Increase agents and/or broker satisfaction with the option to host Realist ValueMap on their Website via a private label solution
- Create a sense of community among your customers and communicate with them, and their friends, through alert services. All communications will come from your email account (when available).

To get started, simply follow the instructions within this document and see the powerful benefits of Realist ValueMap today!

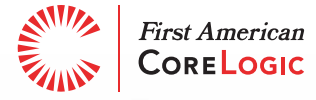

# Registering to Use Realist ValueMap

## Step 1: Register and Begin Using

To register and begin using Realist ValueMap simply select the "Realist ValueMap" menu item from the main Realist menu bar and select "Search".

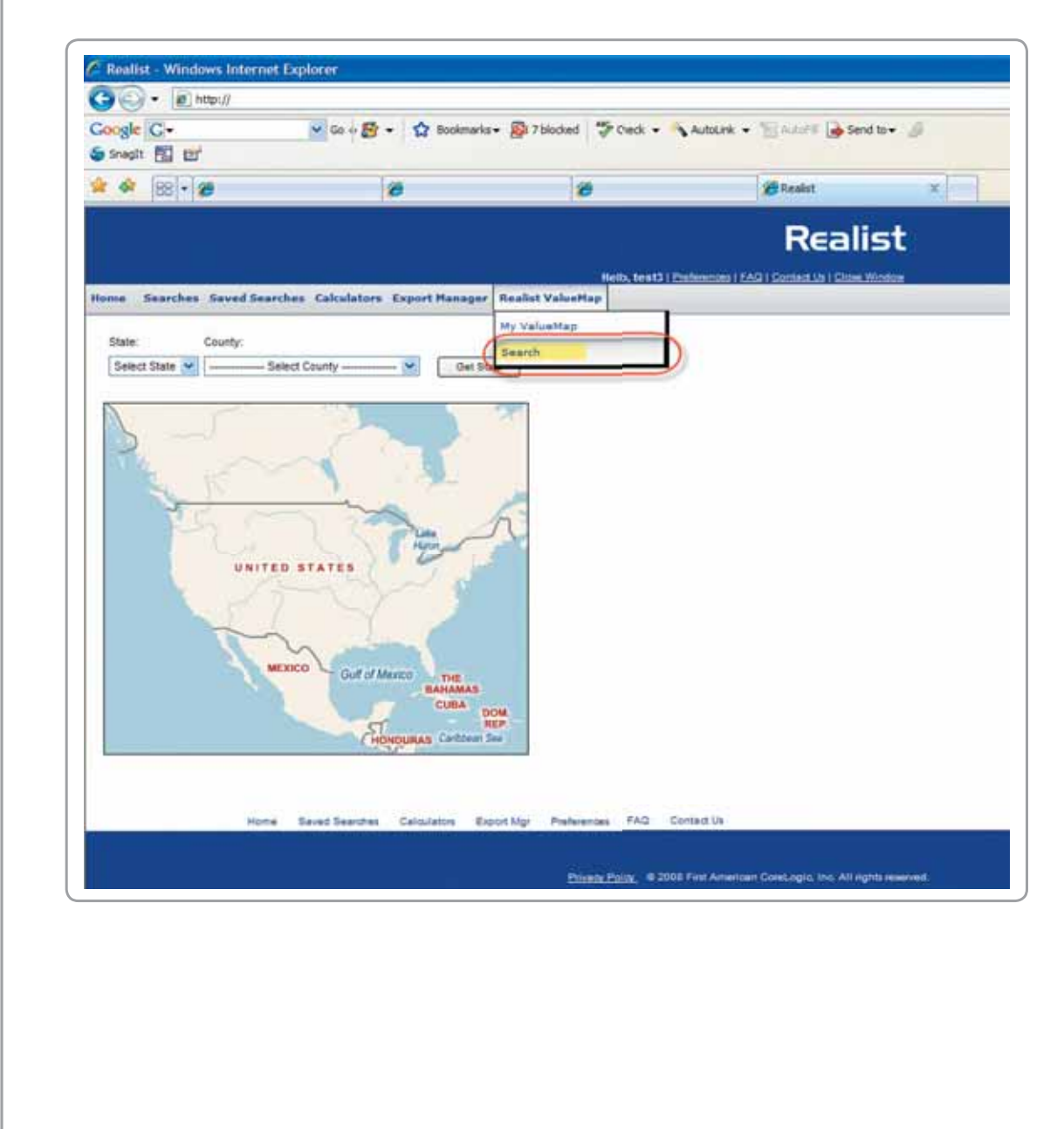

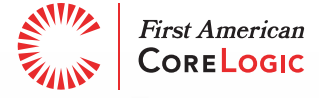

## Step 2: License Agreement

Review the Realist ValueMap End User License Agreement and "Accept" the terms and conditions. If you "Accept" the terms you will be granted access to Realist ValueMap. If you "Decline" the terms of the license agreement, you will not be able to access Realist ValueMap.

| - (a) han //                                                                                                    |                                                                                                    |                                                                                                    |                                                                                                    |                                                                                                    | MIT+IN                                                                                                    | 1                                                                                                    |
|----------------------------------------------------------------------------------------------------|----------------------------------------------------------------------------------------------------|----------------------------------------------------------------------------------------------------|----------------------------------------------------------------------------------------------------|----------------------------------------------------------------------------------------------------|----------------------------------------------------------------------------------------------------|----------------------------------------------------------------------------------------------------|
| longte (G-                                                                                                    | Ser B . O monete                                                                                                    | • Distant 🖓 Owa •                                                                                                    | Liocheme • Short Glanda.                                                                                                    | 4                                                                                                    |                                                                                                    | Qsee                                                                                                    |
| * * m • ø                                                                                                    | 20                                                                                                    | 8                                                                                                    | Bindet                                                                                                    | 20                                                                                                    | 0 · 0 #                                                                                                    | • [] top • () tom                                                                                               |
|                                                                                                    |                                                                                                    |                                                                                                    | Realist                                                                                                    |                                                                                                    |                                                                                                    |                                                                                                    |
| ame Seatches Sevel Seatch                                                                                                    | es Calculators Export Manager                                                                                                    | Really Valuettep                                                                                                    | And a state of the state of the state of the state                                                                                                    | -                                                                                                    |                                                                                                    |                                                                                                    |
| Realist ValueMap                                                                                                    |                                                                                                    |                                                                                                    | After reading these terms, you show<br>a copy for your reards.                                                                                                    | Ad print                                                                                                    |                                                                                                    |                                                                                                    |
| Access Deer Agreement                                                                                                    | e asient Chromot, Vila can also intel t                                                                                                    | in according the and records                                                                                                    |                                                                                                    |                                                                                                    |                                                                                                    |                                                                                                    |
| This is a contract. This<br>"Company"). This Apr                                                                                                    | Realist ValueMap End Use                                                                                                    | REALIST VAL<br>r License Agreement ("A<br>, information, reports, ar                                                                                                    | UEMAP LICENSE AGREEMENT<br>greement") is between you, the<br>d software known as Redist Val                                                                                                    | End User, and First /                                                                                                    | American CoreLogic, Inc.<br>es"). By using RVM Servi                                                                                                    | (the<br>ices within                                                                                             |
| This is a contract. This<br>"Company"): This Apr<br>Realist or registeries to<br>a field two license Ag<br>controls. The Company<br>accessed this Agreem<br>non-transferable licen<br>1. Company Property.                                                                                                    | Realist ValueMap End Use<br>rement accompanies data<br>a add RVM Services to you<br>evenent ("EcLA") this App<br>and its service partners<br>set) callectively provide y<br>set to use the RVM Service                                                                                                    | EEALIST VAL<br>r License Agreement ("A<br>, information, reports, as<br>r own web site, you are<br>esement surves as an ad-<br>(including, but not limites<br>ou with RYM Services (co<br>s, provided you accept th                                                                                                    | UEMAP LICENSE AGREEMENT<br>greement") is between you, the<br>of software known as Realist va<br>agreeing to all the ternsand co<br>lendom. If any provisions in the<br>f, to the Multiple Listing jervice<br>decitively, "Company"). The Co<br>de following terms and codition                                                                                                    | e End User, and First J<br>JueMap ("RVM Service<br>nditions of this Agree<br>EULA conflict with th<br>in which you particip<br>mpany grants you ("M<br>Bi                                                                                                    | American CoreLogic, Inc.<br>es"). By using KVM Servi<br>ment. If you have alreas<br>e Agreement, the Agree<br>ate and by whose syste<br>and liser") a limited, non                                                                                                    | . (the<br>ices within<br>dy executed<br>ment<br>m you<br>- exclusive,                                           |
| This is a contract. This<br>"Company"). This Ager<br>Realist or registering t<br>a End User License Ag<br>controls, The Company<br>accessed this Agreem<br>non-transferable licen<br><b>1. Company Property.</b><br>The RMM Services and a<br>Company reserves all og<br>and the right to gate to<br>development of which in | Realist ValueMap End Use<br>terment accompanies data<br>and KVM Services to you<br>exement ("Exito") this App<br>end (added) and (added) and<br>end (added) and (added)<br>end (added) and (added)<br>end (added) and (added)<br>end (added) and (added)<br>in the file of the Rold Service<br>ther Rold as the Rold Service<br>ther Rold and to the Rold Service<br>ther Rold and to the Rold Service<br>ther Rold and the Rold Service<br>and the Rold Service and the Rold Service<br>and the Rold Service and the Rold Service<br>and the Rold Service and the Rold Service<br>ther Rold and the Rold Service and the Rold Service and the Rold Service<br>ther Rold and the Rold Service and the Rold Service an                                     | REALIST VAL<br>r License Agreement (*A<br>information, reports, as<br>r own Web site, you are<br>connot seen as an add<br>including, but not limites<br>ou with KVA Services (co<br>s, provided you accept th<br>are seened by Company. Hore<br>see and all underlying data<br>considers that the KVA Se<br>transition and services (co<br>set) and the set of services (co<br>the set) of the set of set<br>on the set of the set of the set<br>of the set of the set of the set<br>of the set of the set of the set<br>of the set of the set of the set<br>of the set of the set of the set<br>of the set of the set of the set<br>set of the set of the set of the set<br>of the set of the set of the set<br>set of the set of the set of the set<br>set of the set of the set of the set<br>set of the set of the set of the set<br>set of the set of the set of the set<br>set of the set of the set of the set<br>set of the set of the set of the set of the set<br>set of the set of the set of the set of the set of the set<br>set of the set of the set of the set of the set of the set<br>set of the set of the set of t | UEMAP LICENSE AGREEMENT<br>greement <sup>1</sup> ) is between you, the<br>disoftware known as Reifielt Val<br>greeing to all the terms and co-<br>lendem. If any provisions in the<br>k to the Hubble Lishing tervice<br>discribely. Company 1. The Co-<br>lectively. Company 1. The Co-<br>e following terms and co-<br>ditions and information, inclu-<br>compliations and information, inclu-<br>nucles are the proprietary incompli-                                                                                                    | Find User, and First J.<br>heating ("VVM Service<br>Rittlions of this Agene<br>FULA conflict with this Agene<br>FULA conflict with this<br>no which yous particip<br>mpany grants you ("I<br>at<br>this Agrounder and and<br>for generation of the ageneration<br>of Company and and a<br>for worker to conside | American Correl ogic, Jac<br>es"), By using XVM Servi<br>mont. If you have alreas<br>in Agreeement, the Agree<br>able and by whose system<br>time User") a limited, non<br>copt for the Instead Scene<br>the exclusive intellectual pro-<br>valuable commercial pro-                                                                                    | . (the<br>cose within<br>dy executed<br>myou<br>- exclusive,<br>c provided,<br>croperty rights<br>uct, the      |
| This is a contract. This<br>"Company"). This Apr<br>Realist or registering t<br>a Fed User License Ap<br>controls. The Company<br>accessed this Agreem<br>non-transferable licen<br>1. Company Property.<br>The RVM Services and a<br>Company reserves all of<br>and the right to grant b<br>development of which in         | Realist ValueMap End Use<br>rement recompanies data<br>and KVM Services to you<br>rement ("ECIA") this App<br>and its service partners (<br>end) callectively provide you<br>est to use the RVM Services<br>in the service of the RVM Services<br>in the service of the RVM Services<br>in the second to the RVM Services<br>the second second second second second<br>relations of the RVM Services<br>of the Second Second Second Second Second<br>the Second Second Second Second Second<br>Second Second Second Second Second Second<br>Second Second Second Second Second Second<br>Second Second Second Second Second Second<br>Second Second Second Second Second Second<br>Second Second Second Second Second Second<br>Second Second Second Second Second Second<br>Second Second Second Second Second Second<br>Second Second Second Second Second Second<br>Second Second Second Second Second Second<br>Second Second Second Second Second Second<br>Second Second Second Second Second Second Second<br>Second Second Second Second Second Second<br>Second Second Second Second Second Second Second<br>Second Second Second Second Second Second Second<br>Second Second Second Second Second Second<br>Second Second Second Second Second Second Second<br>Second Second | EEALIST VAL<br>r License Agreement ("A<br>information, reports, as<br>or own Web site, you are<br>essment servers as an ad-<br>(including, but not limite<br>own with KWM Services (co<br>s, provided you accept th<br>are served by Company. No<br>es and all underlying data:<br>noviedges that the KVM So<br>stantial time and money b                                                                                                    | UEMAP LICENSE AGREEMENT<br>greement") is between you, the<br>d software known as Realist va<br>agreeing to all the termsand co<br>tendam. If any provisions in the<br>A to the Multiple Listing tervice<br>be following terms and condition<br>in summership rights are granted by to<br>compliations and information, inclu-<br>reception and information, inclu-<br>reception and information, inclu-<br>comparations and information, inclu-<br>reception and information, inclu-<br>reception and information, inclu-<br>comparations and information, inclu-<br>comparations and information, inclu-<br>tions and information, inclu-<br>tions and information, inclu-<br>tions and information, inclu-<br>comparations and information, inclu-<br>tions and information and information, inclu-<br>tions and information and information, inclu-<br>tions and information and information and information, inclu-<br>comparation and information and information and information, inclu-<br>tions and information and information, inclu-<br>tions and information and information and information, inclu-<br>tions and information and information, inclu-<br>ation and information and information, inclu-<br>ation and information and information, inclu-<br>tions and information and information, inclu-<br>ation and information and information, inclu-<br>ation and information and information, inclu-<br>ation and information and information, inclu-<br>ation and information and information, inclu-<br>ation and information and information an | e End User, and First J<br>backtap ("KVM Servic<br>nditions of this Agree<br>EULA conflict with th<br>in which you particip<br>meany grants you ("I<br>as<br>thus Agreement and, ex<br>in order to complet<br>y of Congany and an a<br>in order to complet<br>by the second<br>med and Acce<br>context          | American CoreLogic, Inc.<br>es"). By using RVM Servi<br>ment. If you have alreas<br>on Agreement, the Agree<br>ote and by whose system<br>and lister") a limited, non<br>copt for the lended loarne<br>the exclusive indefectual<br>of valuable commercial prod<br>to your registration and<br>bit Valuetage you must<br>pot these lenne and<br>obtime. | : (the<br>cos within<br>dy executed<br>ment<br>m you<br>- exclusive,<br>i provided,<br>i provided,<br>buct, the |

Congratulations! You are now registered and ready to use Realist ValueMap from within Realist.

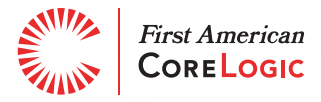

## Step 3: How to Search

To begin a Realist ValueMap search from within Realist, simply select the "Search" menu option from underneath the Realist ValueMap menu header as shown below:

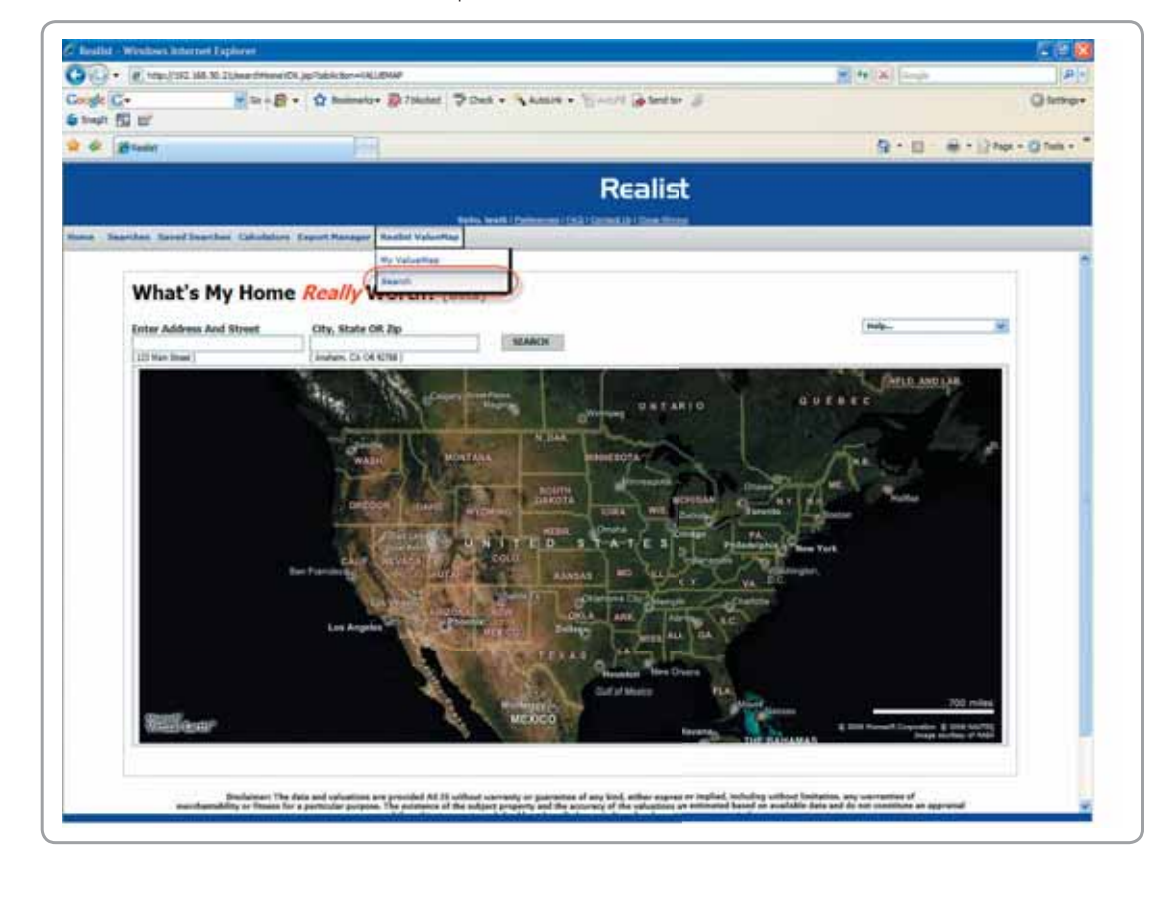

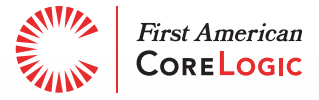

# Managing Your Realist ValueMap Account

## Step 1: "My Realist ValueMap"

To manage your Realist ValueMap account after you have completed the registration process, simply select "My Realist ValueMap" from the Realist ValueMap menu header as seen below.

|          |           |                     | and making          |                    | Series and the series of the series of the s |                          | 925 C.A. |
|----------|-----------|---------------------|---------------------|--------------------|----------------------------------------------------------------------------------------------------|--------------------------|----------|
| r 44     | Reals     | ut                  |                     |                    |                                                                                                    |                          |          |
|          |           |                     |                     |                    | ello, test5 i <u>Chefanan</u> an i                                                                                                    |                          | st       |
| ome 54   | narches   | Saved Searches Calc | ulators Export Man  | Hy ValueMap        |                                                                                                    |                          |          |
| State    |           | County:             |                     | Canada and         |                                                                                                    |                          |          |
| CA.      | *         | ORANGE              | ~                   | Het Bla            | OF COUNTY CA                                                                                                    |                          |          |
|          |           |                     |                     | Realist's nost :   | ecent recording date for t                                                                                                    | his county is 06/07/2005 |          |
| 14       | Alha      | mbra West Covina    |                     | Single Family      | Residence                                                                                                    | 1                        |          |
| lies     | El Mont   | Pomona@             | Ontario             | Time Period        | Number of Sales                                                                                                    | Median Sale Price        |          |
| s Angele | 1         | Whitier             | Chino Rubidous      | Apr 2005           | 2.893                                                                                                    | \$642,500                |          |
| and and  | outh Gala | a d Chino Hills     | (83) Pestary        | Apr 2004           | 3,050                                                                                                    | \$580,000                |          |
| Dow      | way G     | Pros                | Norco               | @ Mar 2005         | 3,150                                                                                                    | \$625,000                |          |
| npton 7  | - Boena   | Pana OFullerton     | Corona              | Woodctest Mar 2004 | 3,051                                                                                                    | \$557,000                |          |
| Carse    | sta Sta   | ntone Anabeim       | L'UNACO             | 2005 VTD           | 31,079                                                                                                    | \$560,000                |          |
| Beach    | Garde     | an Grove Banta Ana  |                     | H 2004             | 31,023                                                                                                    | \$560,000                |          |
|          |           | 29 g Olivine        | 518 Lake Elstr      | Condominiu         | m                                                                                                    | Lane and the             |          |
| Huntin   | ngton Be  | ach Costa Mesa      | Mission Vielo       | Tine Period        | Number of Sales                                                                                                    | Median Sale Price        |          |
|          | Newp      | ort Beach           | Lanuna Neural       | Apr 2005           | 1,641                                                                                                    | \$439,000                |          |
|          |           | 100                 | San Juan Satta A    | tas Munik Apr 2004 | 1,662                                                                                                    | \$408,750                |          |
|          |           | Dana Point          | Capistrano Ministra | Mar 2005           | 1,807                                                                                                    | \$435,000                |          |
|          |           |                     | San Clemente        | Mar 2004           | 1,728                                                                                                    | \$379,500                |          |
|          |           |                     | 1                   | Fallbrock 2005 YTD | 17,704                                                                                                    | \$455,000                |          |
| Autors   |           |                     |                     | 2004               | 16,941                                                                                                    | \$400,000                |          |

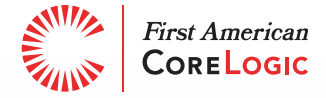

## Step 2: "My Account"

From the "My Account" page you will be able to see and manage the details of your account.

| A A BRealist                      |                                                                                                    |                                                          |                                                                                   |                                                                                                    |
|-----------------------------------|----------------------------------------------------------------------------------------------------|----------------------------------------------------------|-----------------------------------------------------------------------------------|----------------------------------------------------------------------------------------------------|
|                                   |                                                                                                    |                                                          | the second second                                                                 | Realist                                                                                                  |
| Iome Searches Sa                  | ved Searches Calculators Expo                                                                                         | rt Manager Re                                            | Helby text51 Polices<br>salist ValueHap                                           | um   EAQ   Context.Us   Chose Window                                                                     |
| About My Ar                       | count                                                                                                    |                                                          |                                                                                   |                                                                                                    |
| Demonstration About               | He                                                                                                    |                                                          |                                                                                   |                                                                                                    |
| MLS Use                           | r kt                                                                                                    | Joe Sampl                                                | e                                                                                 |                                                                                                    |
| First Nam                         | net:                                                                                                    | Joe                                                      |                                                                                   |                                                                                                    |
| Last Nam                          | e.                                                                                                    | Sample                                                   |                                                                                   |                                                                                                    |
| Telephon                          |                                                                                                    | 888-555-12                                               | 12                                                                                |                                                                                                    |
| Email                             |                                                                                                    | Joe@ACN                                                  | EHouse&Home.com                                                                   |                                                                                                    |
| lan a:                            |                                                                                                    | O Broker                                                 |                                                                                   |                                                                                                    |
| Brokerag                          | e Name:                                                                                                    | ACME House                                               | & Home                                                                            |                                                                                                    |
| About                             | Ny Website                                                                                                    |                                                          |                                                                                   |                                                                                                    |
| Site Nam                          | el Alashadan S                                                                                                    | ACHE House                                               | & None                                                                            |                                                                                                    |
| Ste 101                           |                                                                                                    | hite ITA CHIEN                                           |                                                                                   |                                                                                                    |
| My Loc                            |                                                                                                    | het south and a                                          | 0090.000                                                                          |                                                                                                    |
| You can<br>Existing I             | present a logo at the top of the Realisi<br>Banner Ad                                                                 | ValueMap page t                                          | y selecting an image below. If you do no<br>First American<br>Core Logic          | it select one. Realist ValueMap will not display a k                                                     |
| New Bar                           | mer Ad;                                                                                                    | 1000                                                     |                                                                                   | Broom                                                                                                    |
| 1024px )                          | (92px maximum image size                                                                                              | follows:                                                 |                                                                                   | - DOWNE                                                                                                  |
|                                   |                                                                                                    | Click Here To                                            | View Sample                                                                       |                                                                                                    |
| Save                              | Changes Delete Banner                                                                                                 |                                                          |                                                                                   |                                                                                                    |
|                                   |                                                                                                    |                                                          |                                                                                   |                                                                                                    |
| The data<br>subject p<br>© 2007 F | and valuations are provided "AS IS"<br>roperty and the accuracy of the valu<br>First American CoreLogic. Inc. All rig | without warranty<br>(tions are estimat<br>(hts reserved. | or guarantee of any kind, either express<br>ad based on available data and do not | s or implied, including without limitation, any war<br>constitute an appraisal of the subject property a |
|                                   |                                                                                                    |                                                          |                                                                                   |                                                                                                    |
|                                   |                                                                                                    |                                                          |                                                                                   |                                                                                                    |
|                                   |                                                                                                    |                                                          |                                                                                   |                                                                                                    |
|                                   |                                                                                                    |                                                          |                                                                                   |                                                                                                    |
|                                   |                                                                                                    |                                                          |                                                                                   |                                                                                                    |
|                                   |                                                                                                    |                                                          |                                                                                   |                                                                                                    |
|                                   |                                                                                                    |                                                          |                                                                                   |                                                                                                    |

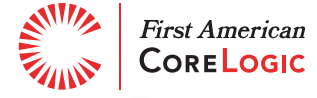

# **Optional Agent/Broker Registration**

If your MLS provider offers agent/broker registration you may register to host Realist ValueMap on your agent/broker site. This will allow you to establish your Web site as the premium source of home valuations. In addition, you will be able to provide users of your Web site access to valuable calculators and notification functions – thus keeping users on your site longer without losing them to competing home valuation sites.

## Step 1: "My ValueMap"

If you have access to agent/broker registration, you can start the process by selecting the "My ValueMap" menu item from the Realist ValueMap menu item.

| Snaglt     |                             |                         |                    |                          |                                   |   |
|------------|-----------------------------|-------------------------|--------------------|--------------------------|-----------------------------------|---|
| 4          | Realist                     |                         |                    |                          |                                   |   |
|            |                             |                         | 192                |                          | Realis                            | 2 |
| ome S      | earches Saved Searches Calc | ulators Export Hanager  | Realist ValueMan   | o, test5 ( Entratus) (   | EAG   Context Us   Choie Words    | ± |
| 232        | 2.2                         | (                       | Ny ValueMap        | D                        |                                   |   |
| State:     | County:                     |                         | Search             |                          |                                   |   |
| CA         | ORANGE                      | Get Sta                 | TOP ORANG          | E County CA              |                                   |   |
|            |                             | _                       | Realist's most rec | ent recording date for t | his county is 06/97/2006          |   |
| 4          | Alhambra West Covina        | Colon                   | Single Family R    | lesidence                |                                   |   |
|            | El Montello Pomona®         | Ontario                 | Time Period        | Number of Sales          | Median Sale Price                 |   |
| s Angela   | HS & Whitter character      | Chino Rubidoux          | Apr 2005           | 2,893                    | \$642,500                         |   |
| đ          | O Norwalk Brea              | 83 Pecer                | Apr 2004           | 3,050                    | \$580,000                         |   |
| Dow        | may Q a                     | Norco                   | @ Mar 2005         | 3,150                    | \$625,000                         |   |
| mpton      | Buena Parts OFullerton      | Corona                  | Mar 2004           | 3,051                    | \$557,000                         |   |
| Cars       | on Stantono Anaheim         | Calindo uno             | 2005 YTD           | 31,079                   | \$660,000                         |   |
| Beach      | Garden Grove Banta Ana      |                         | 14 2004            | 31,023                   | \$580,000                         |   |
| C PONTO OF | 20 g Pinvine                | S18                     | Condominium        | 1                        |                                   |   |
| Hunti      | ngton Beach Costa Mesa      | Marries Visio           | Time Period        | Number of Sales          | Median Sale Price                 |   |
|            | Newport Beach               | Lakeland                | Apr 2005           | 1,641                    | \$439,000                         |   |
|            | 100                         | San Juan Salita Ana     | Muttie Apr 2004    | 1,662                    | \$406,750                         |   |
|            | Dana Point                  | Capistrano Munistration | Mar 2005           | 1,807                    | \$435,000                         |   |
|            |                             | San Clemente            | Mar 2004           | 1,728                    | \$379,500                         |   |
|            |                             | Falbr                   | ook 2005 YTD       | 17,704                   | \$455,000                         |   |
| Ausion     |                             |                         | 2004               | 15,941                   | \$400,000                         |   |
|            | Home Saved B                | earches Calculators Exp | ot Mgr Preferences | FAQ Contact Us           | nne Schul anie 100 - All Babba ne |   |

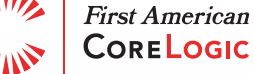

## Step 2: Registration Process

Next, you will need to complete the registration process and provide information about yourself and the Web site where Realist ValueMap will be framed.

| <form>         Building the rest of the rest of t</form>                                                                                                    | <form><form><form><form><form></form></form></form></form></form>                                                                                                    | About                    | Realist ValueMan                                                                                                    |                                                                                                    |                                                                                                    |
|----------------------------------------------------------------------------------------------------|----------------------------------------------------------------------------------------------------|--------------------------|----------------------------------------------------------------------------------------------------|----------------------------------------------------------------------------------------------------|----------------------------------------------------------------------------------------------------|
| <form><form></form></form>                                                                                                    | <form><form><form></form></form></form>                                                                                                    | Demonstration<br>Sign Us | If you have already registered for                                                                                                    | Realet ValueMap, enter your ValueMap license code and<br>Manage My Account                                                                                                    | cick Janage My Account.                                                                                                    |
| About the<br>First lister:       First lister:                                                                                                    | <form></form>                                                                                                    |                          | If you have not registered for Real                                                                                                    | lat ValueMap, please complete the form below and we will                                                                                                    | emal you instructions for adding Realist Valuet/ap to your site.                                                                                                    |
| <form></form>                                                                                                    | <form></form>                                                                                                    |                          | About Me<br>BLS User it                                                                                                    |                                                                                                    |                                                                                                    |
| <form>         Latting:      </form>                                                                                                    | <form><form></form></form>                                                                                                    |                          | First Name:                                                                                                    | 1                                                                                                    | Empil address information will be one populated                                                                                                    |
| <form>         Tempore:       Image:       Image:<td><form><form></form></form></td><td></td><td>Last Name:</td><td></td><td>based on your user ID. Please ensure that this is</td></form>                                                                                                    | <form><form></form></form>                                                                                                    |                          | Last Name:                                                                                                    |                                                                                                    | based on your user ID. Please ensure that this is                                                                                                    |
| <form><form><form></form></form></form>                                                                                                    | <form><form><form></form></form></form>                                                                                                    |                          | Telephone                                                                                                    |                                                                                                    | your correct email address as the Realist<br>ValueMap liceuse code and registration                                                                                                    |
| <form></form>                                                                                                    | <form><form></form></form>                                                                                                    |                          | Frail                                                                                                    | Joe@acme.com                                                                                                    | information will be sent to this account. Email                                                                                                    |
| <form><form></form></form>                                                                                                    | <form><form><form></form></form></form>                                                                                                    |                          |                                                                                                    |                                                                                                    | information is supplied by your MLS. If this is not<br>the correct small address please contact your                                                                                                    |
| <form><form></form></form>                                                                                                    | <form><form><form></form></form></form>                                                                                                    |                          | Familie                                                                                                    | OBroker                                                                                                    | MLS Administrator.                                                                                                    |
| <form>         Browney Hame:       ACME House &amp; Home         Access of the two defenses       Access of the two defenses         Break       Access of the two defenses         Break       Access of the two defenses         Break       Access of the two defenses         Break       Access of the two defenses         Break       Access of the two defenses         Break       Access of the two defenses         Break       Access of the two defenses         Break       Break         Break       Break</form>                                                                                                    | <form><form><form></form></form></form>                                                                                                    |                          |                                                                                                    | Agent                                                                                                    |                                                                                                    |
| About My Website         Ste Tasse:       ACME throas & hane:         Ste Tasse:       The procession of the top of the Realist ValueMap page by selecting an image below. If you on ot select one, Realist ValueMap will not depiny at bop and you will be a Casing Banera Ad.         Wite Banera Ad.       The Banera Ad.         Wite Banera Ad.       The Gane                                                                                                    | <form>         About Py where it         Bit item:       Item item item item item item item item i</form>                                                                                                    |                          | Brokerage Name:                                                                                                    | ACME House & Home                                                                                                    |                                                                                                    |
| <form>         Set instant       ALEX Human &amp; Human         Set instant       Instant         Set instant       Instant         With the set of the Reset Values apper by selecting an mage below. If you on not select one, Reset Values apper on a dopen and you with a term of the set of the Reset Values apper on a dopen and you with a term of the set of the Reset Values apper on a dopen and you with a term of the set of the Reset Values apper on a dopen and you with a term of the set of the Reset Values apper on a dopen and you with a term of the set of the Reset Values apper on a dopen and you with a term of the set of the set of t</form>                                                                                                    | <form>         Set later:       Action of the field thank &amp; field         Bit line:       Bit line:         Demo       The main of the field thank along page by selecting an image below. If you do not select one, Reset ValueMap well not depend a top on the not of the field ValueMap page by selecting an image below. If you do not select one, Reset ValueMap well not depend a top on the not of the field ValueMap page by selecting an image below. If you do not select one, Reset ValueMap well not depend a top on the field ValueMap page by selecting an image below. If you do not select one, Reset ValueMap well not depend a top on the field ValueMap field ValueMap field Val</form>                                                                                                    |                          | About My Website                                                                                                    |                                                                                                    |                                                                                                    |
|                                                                                                    | <form>         Statil:       Interded to the state of the state of the</form>                                              |                          | Site fiame:                                                                                                    | ACME House & Home                                                                                                    |                                                                                                    |
| My Logo         Visc can present a tips of the Realed ValueBlag page by selecting an image below. If you do not select one, Realed ValueBlag will not decay a tops and you will be includes a state of the Realed ValueBlag will not decay a tops and you will be includes a state of the Realed ValueBlag will not decay a tops and you will be includes a state of the Realed ValueBlag will not decay a tops and you will be includes a state of the Realed ValueBlag. To upload a the real decay a state of the Realed ValueBlag will not decay a tops and you will be includes a state of the Realed ValueBlag. To upload the Real State of the Realed ValueBlag. To upload the Real State of the Real State of                                                                                                    | And present a top of the Restel ValueBlap page by selecting an image below. If you do not select one, Restel ValueBlap will not deplay a log on do you will by Dark 2000.         The Bander Alt 1024XX XDpr ValueBlap page by selecting an image below. If you do not select one, Restel ValueBlap will not deplay a log on do you will by Dark 2000.         Present will be read to the restel ValueBlap. To uplot on the main many, simply select the "browse" button and navigate to the "browse" button and navigate to the deplay a log on to Realist ValueBlap. To uplot on the main many.         Present will be read the ber Agreement, there selectTaccept You can alse pretter a second navigate to the "Company"). This Agreement accompanies data, information, resports, and software known as Realist ValueBlap. To uplot to the Agreement, the Agreement accompanies data, information, resports, and software known as Realist ValueBlap. To uplot to complete the agreement serves as an addendum. If a partners (Including, but not limited, to the gratement, the Agreement accompanies data, information, resports, and software known as Realist ValueBlap. To complete the agreement serves as an addendum. If a partners (Including, but not limited, to the gratement, the Agreement accompanies data, information, resports, and software known as Realist ValueBlap. To complete the agreement serves as an addendum. If a partners (Including, but not limited, to the gratement, the Agreement accompanies data, information, resports, and software known as Realist ValueBlap. To complete the agreement serves as an addendum. If a partners (Including, but not limited, to the gratement, the Agreement accompanies the agreement and "Accept" to termation process, you will RVM Services, provide you with RVM Services, provide you with RVM Services, provide you with RVM Services, provide you with RVM Services, provided you with RVM Services (Including, but not li                                                                                                    |                          | Ste URL:                                                                                                    | Into //ACMEHouse.com                                                                                                    |                                                                                                    |
| The can present a top at the top of the Restel ValueMap, page by selecting an mage below, if you do not selection, Restel ValueMap, will not depairs a top and you will be a<br>Comparison of the company is selecting on the Restel ValueMap. To upplot in the company is selecting on the Restel ValueMap. To upplot is store in the upper value of the "arrowse" button and navigue to its store in the company. This is defecting on the Restel ValueMap End User License Agreement ("Agreement") is between you, the End User ValueMap. To upper value of the Company". This Agreement accompanies data, information, reports, and software known as Realist ValueMap End User License Agreement ("Agreement") is between you, the End User ValueMap. To upper value of the Company". This Agreement accompanies data, information, reports, and software known as Realist ValueMap End User License Agreement ("Agreement") is between you, the End User ValueMap. End User License Agreement ("Agreement") is between you, the End User ValueMap. End User License Agreement ("Agreement") is between you, the End User ValueMap. End User ValueMap.                                                                                                    | The care prevent a type of the Reside ValueBlage page by selecting an image below. If you do not select one, Reside ValueBlage will not depage and you will be<br>Compared will be an an an an an an an an an an an an an                                                                                                    |                          | My Logo                                                                                                    |                                                                                                    |                                                                                                    |
| REALIST VALUEMAP LICENSE AGREEMENT  This is a contract. This Realist ValueMap End User License Agreement ("Agreement") is between you, the End User (the "Company"). This Agreement accompanies data, information, reports, and software known as Realist ValueM Services within Realist or registering to add RVM Services to your own Web site, you are agreeing to all the terms you have already executed a End U In order to complete th registration process, you must participate and by whose system y conditions:  The data and valueMatemes are provided "A5 15" without marranty or paratates of any kard, either segrees as in adject property and the subject property and the valuemese are estimated based on exceedible data and the tot consultate as appreciable of the subject property and the valuemese are estimated based on exceedible data and the tot consultate as a provided "A5 15" without marranty or paratates of any kard, either segrees as implied, including, such as timetabase, any marranties of marchant subject property and the subject property and the valuemese are estimated based on exceedible data and the tot consultate as a provided in the Angles meaned.                                                                                                    | REALIST VALUEMAP LICENSE AGREEMENT           His is a contract. This Realist ValueMap End User License Agreement ("Agreement") is between you, the End Use Services within Realist or registering to add RVM Services to your own Web site, you are agreeing to all the terms you have already executed a End U.           In order to complete the more than a way already executed a End U.         In order to complete the more than a participate and by whose system you have already executed a End U.           In order to complete the more to complete the more than and "Accept" the End User "a limited, no the registration process, you pust read and "Accept" the End User "a limited, no the conditions:         In order to complete the more than a set to be the RVM Services, provide you with RVM Services (coll conditions:           The data and valuetions are provided "A5 15" without nerranty or parametes of any land, ether express or impled, including without limited, no the subject property and the accesscy of the valuations are settimated haved in a realishe data and conditions:                                                                                                    |                          | an image, t                                                                                                    | simply select the "browse" button and naviga                                                                                                    | the b                                                                                                    |
| This is a contract. This Realist ValueMap End User License Agreement ("Agreement") is between you, the End User<br>(the "Company"). This Agreement accompanies data, information, reports, and software known as Realist ValueM<br>Services within Realist or registering to add RVM Services to your own Web site, you are agreeing to all the terms<br>you have already executed a End U<br>the Agreement, the Agreement oon<br>participate and by whose system you<br>conditions:<br>The data and you ("End User") a limited, in<br>conditions:<br>The data and valuetiens are provided "A5 15" without marranty or guarantee of any kind, ether segmes arisingled, including, but not limitation, any versanties of marchent<br>stellest property and the scenarcy of the valuetiens are estimated based in available faits and on to constitute as apprairal of the subject property and the scenarcy of the valuetiens are estimated based in available faits and on to constitute as apprairal of the subject property and shaded nations are estimated based in available faits and do not constitute as apprairal of the subject property and the scenarcy of the valueties are estimated based in available faits and do not constitute as apprairal of the subject property and shaded nations are estimated based in available faits and do not constitute as apprairal of the subject property and shaded nations are estimated based in available faits and do not constitute as apprairable of the subject property and shaded nations are estimated based in available faits and do not constitute as apprairable of the subject property and shaded nations are estimated based in available faits and do not constitute as apprairable of the subject property and shaded nations are estimated based in available faits and do not constitute as apprairable of the subject property and shaded nations are estimated based in available faits and do not constitute as apprairable of the subject property and shaded nations are estimated based in available faits and do not constitute as apprairable of the subject property and s                                                                                                    | This is a contract. This Realist ValueMap End User License Agreement ("Agreement") is between you, the End User<br>(the "Company"). This Agreement accompanies data, information, reports, and software known as Realist Value<br>Services within Realist or registering to add RVM Services to your own Web site, you are agreeing to all the terms<br>you have already exocuted a End U.<br>In our to complete the<br>registration process, you must<br>need and "Accept" the End User<br>conditions:<br>The fats and valuettees are provided "A5 IS" without memory or parameter of avy land, ether express or impled, including without limited, any versantes of mercha<br>subject property and the accesscy of the valuettees are estimated based on as catable data and on a catable data and on a catable data and o |                          | Accept Use the direct                                                                                                    | ary on your computer where your lage is star                                                                                                    | red.                                                                                                    |
| The data and valuations are provided "AS IS" notheat narranty or guarantee of any kind, either express or implied, including without limitation, any varranties of marchant<br>solitect property and the accesscy of the valuations are estimated based on available data and do not constitute an appraisal of the subject property and should not be rel<br>@ 2007 First American Constagic. Inc. All rights reserved.                                                                                                    | Costs and valuations are provided "A5 15" without narranty or guarantee of any kind, either express or implied, including without limitation, any narranties of marche<br>subject property and the accuracy of the valuations are estimated based on available data and do not constitute an appraisal of the subject property and should not be<br>@ 2007 First American Contegic, Inc. All rights reserved.                                                                                                    |                          | Accept Use the direct                                                                                                    | nry on your computer where your logo is stor<br>then select l'Accept. You can also <u>pret the autoenen</u> t f<br>RE/                                                                                                    | IF YOF RECORD.                                                                                                    |
| Sign Not.<br>Sign Not.<br>Sign Not. | The data and valuations are provided "A5 15" without narranty or guarantee of any kind, either express or implied, including without limitation, any narranties of mercha<br>solgect property and the accuracy of the valuations are estimated based on available data an do not constitute an appraisal of the subject property and should not be<br>@ 2007 First American ConsLogic, Inc. All rights reserved.                                                                                                    |                          | Accept Use the directs<br>Pesse read the User Agreement.<br>This is a contract. Th<br>(the "Company"). Th<br>Services within Real<br>you have already es<br>the Agreement, the<br>participate and by w<br>grants you ("End Us<br>conditions:                                                                                                | In your computer where your logs is sho<br>then select l'Accept You can also <u>perfilm agreenent</u><br>REA<br>his Realist ValueMap End User License A<br>his Agreement accompanies data, infor<br>list or registering to add RVM Services t<br>cecuted a End U<br>Agreement con<br>whose system your read and "Accept" the li-<br>ter") a limited, n                                                                                                    | red.<br>If yor records.<br>ALIST VALUEMAP LICENSE AGREEMENT<br>Agreement ("Agreement") is between you, the End User<br>mation, reports, and software known as Realist ValueM<br>to your own Web site, you are agreeing to all the terms<br>of the partners (including, but not limited, to the l<br>including, but not limited, to the l<br>ctively provide you with RVM Services (colle<br>cense to use the RVM Services, provided you                                                                                                    |
| Laign UD:                                                                                                    | The data and valuations are provided "A5 15" without narranty or guarantee of any kind, either express or implied, including without limitation, any narranties of mercha<br>solgect property and the accuracy of the valuations are estimated based on available data an do not constitute an appraisal of the subject property and should not be<br>© 2007 First American ConsLogic, Inc. All rights reserved.                                                                                                    |                          | Accept Use<br>Pesse read the User Agreement.<br>This is a contract. If<br>(the "Company"). If<br>Services within Ready es<br>the Agreement, the<br>participate and by<br>grants you ("End Us<br>conditions:                                                                                                    | Intry on your computer where your logs is sho<br>Then select l'Accept You can also <u>prir the Acceptent</u> 1<br>RE/<br>his Realist ValueMap End User License A<br>his Agreement accompanies data, infor<br>list or registering to add RVM Services I<br>kecuted a End U<br>Agreement con<br>whose system you<br>the select of the list of the list | IF yor moords.<br>ALIST VALUEMAP LICENSE AGREEMENT<br>Agreement ("Agreement") is between you, the End User<br>madion, reports, and software known as Realist ValueM<br>to your own Web site, you are agreeing to all the terms.<br>this Agreement serves as an addendum. If an<br>user of the partners (including, but not limited, to the I<br>to the partners (including, but not limited, to the I<br>ense to use the RVM Services, provided you                                                                                                    |
| The data and valuations are provided "AS IS" without narranty or guarantee of any kind, either express or implied, including without limitation, any varranties of merchant<br>polyect property and the eccessive of the valuations are estimated based on available data and do not constitute an appraisal of the subject property and should not be re<br>© 2007 First American CoreLegic, Inc. All rights reserved.<br><u>Privam Pointy</u> • © 3008 First American CoreLegic, Inc. All rights reserved.                                                                                                    | The data and valuations are provided "AG-IS" without narranty or guarantee of any kind, either express or implied, including without limitation, any narranties of mercha<br>subject property and the accuracy of the valuations are estimated based on available data and on nst constitute an appraisal of the subject property and should not be<br>@ 2007 First American ConsLogic, Inc. All rights reserved.                                                                                                    |                          | Accept Use<br>Pesse read the User Agreement.<br>This is a contract. If<br>(the "Company"). If<br>Services within Ready es<br>the Agreement, the<br>participate and by<br>grants you ("End Us<br>conditions:                                                                                                    | Inty on your computer where your logs is sho<br>(Then select l'Accept You can also <u>print the Accept of</u><br>RE/<br>his Realist ValueMap End User License A<br>his Agreement accompanies data, infor<br>list or registering to add RVM Services I<br>kecuted a End U<br>Agreement con<br>whose system you<br>the add and "Accept" the list<br>ter") a limited, n                                                                                                    | IF yor moonts.<br>ALIST VALUEMAP LICENSE AGREEMENT<br>Agreement ("Agreement") is between you, the End User<br>madion, reports, and software known as Realist ValueM<br>to your own Web site, you are agreeing to all the terms.<br>This Agreement serves as an addendum. If an<br>up partners (including, but not limited, to the I<br>to but out the VM Services, provided you<br>Olacept Decke                                                                                                    |
| Private Patter #3008 First American CoreLogic, Inc. All rights asserted                                                                                                    | Etizata Pality                                                                                                    |                          | Accept Use<br>Pesse read the User Agreement.<br>This is a contract. If<br>(the "Company"). IT<br>Services within Real<br>you have already es<br>the Agreement, the<br>participate and by w<br>grants you ("End Us<br>conditions:                                                                                                    | Inty on your computer where your logs is sho<br>Then select l'Accept You can also <u>pre the screenent</u> to<br>REA<br>his Realist ValueMap End User License A<br>his Agreement accompanies data, infor<br>list or registering to add RVM Services I<br>xecuted a End U<br>Agreement con<br>hose system your<br>tread and "Accept" the I<br>ter") a limited, n                                                                                                    | IF yor neords.<br>ALIST VALUEMAP LICENSE AGREEMENT<br>Agreement ("Agreement") is between you, the End Use<br>madion, reports, and software known as Realist ValueM<br>to your own Web site, you are agreeing to all the terms<br>to your own Web site, you are agreeing to all the terms<br>to your own web site, you are agreeing to all the terms<br>to your own web site, you are agreeing to you and the you are agreeing to all the terms<br>to you are agreeing to you are agreeing to you are agreeing to you all the terms<br>to you are agreeing to you are agreeing to you are agr |
|                                                                                                    |                                                                                                    |                          | Accept Use<br>Pease read the User Agreement.<br>This is a contract. If<br>(the "Company"). If<br>Services within Real<br>you have already es<br>the Agreement, the<br>participate and by w<br>grants you ("End Us<br>conditions:<br>The data and valuations are pro-<br>solgect property and the accesso<br>g 2007 First American Condeging | Any on your computer where your logic is sho<br>Then select l'Accept 'You can also get the screener to<br>REA<br>his Realist ValueMap End User License A<br>his Agreement accompanies data, infor<br>list or registering to add RVM Services to<br>house system y<br>house system y<br>ter") a limited, n<br>orded 'A5 15' subhut marranty at patrastee of any kind, e<br>cy of the valuations are estimated based on excilable dat<br>k. Int. All rights reserved.                                                                                                    | IF your records.<br>ALIST VALUEMAP LICENSE AGREEMENT<br>Autor value own Web site, you are agreeing to all the terms<br>to your own Web site, you are agreeing to all the terms<br>to your own Web site, you are agreeing to all the terms<br>to your own Web site, you are agreeing to all the terms<br>to your own Web site, you are addentum. If ar<br>to your own Web site, you are addentum. If ar<br>to your own Web site, you are addentum. If ar<br>to your own Web site, you are addentum. If ar<br>to your own Web site, you are addentum. If ar<br>to your own Web site, you are addentum. If ar<br>to your own Web site, you are addentum. If ar<br>to your own Web site, you are addentum. If ar<br>to your own Web site, you are addentum. If ar<br>to your own Web site, you are addentum. If ar<br>to your own Web site, you are addentum. If ar<br>to your own Web site, you are addentum. If ar<br>to your own Web site, you are addentum. If ar<br>and denst constitute an appressal of the addent prepare, and shauld ext here                                                                                                    |
|                                                                                                    |                                                                                                    |                          | Accept Use<br>Pease read the User Agreement.<br>This is a contract. If<br>(the "Company"). If<br>Services within Real<br>you have already es<br>the Agreement, the<br>participate and by w<br>grants you ("End Us<br>conditions:<br>The data and valuations are pro-<br>sidgect preparery and the accence<br>© 2007 First American Centers  | the select l'Accept' You can also get the accentent of<br>REA<br>his Realist ValueMap End User License A<br>his Agreement accompanies data, info<br>list or registering to add RVM Services U<br>Agreement com<br>Agreement com<br>Agreement com<br>and and "Accept" the I<br>is a registration process, yo<br>read and "Accept" the I<br>order 'A5 15" without warranty or parameter of any land, e<br>y afthe valuations are estimated based on evaluable base<br>is, Inc. All rights reserved.                                                                                                    | IFYOR moords.<br>ALIST VALUEMAP LICENSE AGREEMENT<br>Agreement ("Agreement") is between you, the End User<br>making, reports, and software known as Realist Valued<br>to your own Web site, you are agreeing to all the terms<br>to your own Web site, you are agreeing to all the terms<br>ind user his Agreement serves as an addendum. If ar<br>to partners (including, but not limited, to the fi-<br>citively provide you with RVM Services, provided you<br>including including incl                                 |

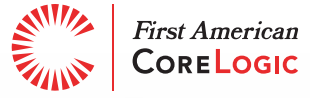

Once you have completed the registration process you will see a "Welcome" message and information related to your site, such as your logo (if you've uploaded it) and a unique license code.

| Interior texts   Enterscore   EAD   Context by   Close were arches         Saved Searches       Calculators         Image: Calculators       Export Manager         Image: Calculators       Export Manager         Image: Calculators       Market Calculators         Image: Calculators       Market Calculators         Image: Calculators       Market Calculator         Image: Calculators </th                                                                                                    |
|----------------------------------------------------------------------------------------------------|
| My Account         Webome to Realed ValueMap. You have been successfully registered into our symptotic horizes for interget you details about your keense code and intructions for interget to ValueMap.         Accut He         HLS User is       mgskura         First Name:         Last Name:         Last Name:         Telephone:         Email         Brokar         Brokar         Motor Hy Webhsite         Accut Hy Webhsite         Accut Hy Webhsite         Ste URL:       Intrust Mathemap         You can present a logo at the top of the Reaster ValueMap page by selecting an image below. If you so not select one, Reaster ValueMap web for RVM it wild use in the public Ste ValueMap page by selecting an image below. If you so not select one, Reaster ValueMap web for RVM it wild use in the public Ste ValueMap page by selecting an image below. If you so not select one, Reaster ValueMap web for RVM it wild use in the public Ste ValueMap apper by acting the science on the select one, Reaster ValueMap web in the for RVM it wild use in the public Ste ValueMap in the public Ste ValueMap in the selecter a logo of the top of the Reaster ValueMap intege atterms in the public Ste ValueMap intege atterms in the selection of "AS TIS" without serrarshy of public Ste ValueMap intege atterms in the selection of the science of a public steame in the found in the selection of a top control income can be found in the selection of "AS TIS" without serrarshy of public servers of an available date and it not constitute an appresental of the selection of a selectinge in the found in the selecting in the top of                                                                                                    |
| Welcome to Realist ValueMap.       You have been successfully registered into our system and we have emailed you details about your konse code and intructions for linking to ValueMap.         Note Hell       MLS User is         MLS User is       mgslura         First Name                                                                                                    |
| Alcout Mc         NLS User IS       mgalura         First Name:       Last Name:         Last Name:       Email         Telephone:       Email         Iam a:                                                                                                    |
| HLS User it: mgalura First Name: Last Name: Last Name: Telephone: Emait I am a: O Broker I am a: O Agent Brokerage Name: ACME House & Home AcME House & Home AcME House & Home AcME House & Home Sate URL: http://ACMEHouse com Hy Logo You can present a logo at the top of the Resist ValueMap page by selecting an image below. If you so not select one, Resist VaueMap will Existing Banner Ad: 1024eoX X S2ps maximum image size Hy ValueMap License: Frist Sature Sate Changes Delete Banner The data and valueStors are provided "AS 15" without warranty or guarantee af any kind, either express or implied, including without lim subject property and the accuracy of the valueMap are estimated based on available data and do not constitute an appresial of the so u Q 2007 First American CoreLogic, Inc. All rights reserved.                                                                                                    |
| First Name:         Last Name:         Telephoo::         Email:         Iam a:         Brokar         Brokar         Brokar         Brokar         Brokar         Brokar         Brokar         Brokar         Brokar         Brokarsge Name:         Abbout My Wobsite         Site Name:         Abbout My Wobsite         Site Name:         Abbout My Wobsite         Site Name:         Abbout My Wobsite         Site Name:         Abbout My Wobsite         Site Name:         Active House & Home         Mexe Banner Ad:         To24pox X S2px maximum image size         My ValueMap License:         Fitsd Affectional         Size Changes         Delete Banner         The data and valuations are provided "AS 15" without warranty or guarantees of any kind, either express or implied, including without hum sulges provided "AS 15" without warranty or guarantees of any kind, either express are implied, including without hum sulges provided "AS 15" without warranty or guarantees of any kind, either expression of the subject for the valuations are estimated based on expression of the subject provided of the value of the value of the value of the value of the value of the value of the                                                                                                    |
| Last Name:<br>Telephooe:<br>Email<br>Iam a:<br>Agent<br>Broker<br>Broker<br>Broker<br>Agent<br>Broker<br>Broker<br>AcME House & Home<br>ACME House & Home<br>ACME House & Home<br>Site Name:<br>ACME House & Home<br>Site Name:<br>ACME House & Home<br>Site Name:<br>ACME House & Home<br>Site Name:<br>Site Name:<br>ACME House & Home<br>Site Name:<br>Site Name:<br>ACME House & Home<br>Site Name:<br>Site Name:<br>ACME House & Home<br>Site Name:<br>Site Name:<br>Site N |
| Telephone: Email Iam a: Broker Broker                                                                                                    |
| Ernal: Iam a: Brokerage Name: ACME House & Home About My Website ACME House & Home About My Website Site Name: ACME House & Home Site URL: Mtg.IACMEHouse.com My Logo You can present a logo at the top of the Realist ValueMap page by selecting an image below. If you so not select one, Realist ValueMap with Exating Banner Ad: New Banner Ad: New Banner Ad: New Banner Ad: New Banner Delete Banner The data and valueations are provided "AS 15" without warranty or guarantee of any kind, either express or implied, including without in subject property and the accuracy of the valueations are estimated based on available data and do not constitute an appraisal of the subject property.                                                                                                    |
| I am a:                                                                                                    |
| Iam a:                                                                                                    |
| Brokerage Name:       ACME House & Home         About My Website         Site Name:       ACME House & Home         Site Name:       ACME House & Home         Site URL:       http://ACMEHouse.com         My Logo       You can present a logo at the top of the Realist ValueNap page by selecting an image below. If you so not select one, Realist ValueNap with the select one, Realist ValueNap with the top of the Realist ValueNap page by selecting an image below. If you so not select one, Realist ValueNap with the Stating Banner Ad:         New Banner Ad:       Image Stating Banner         New Banner Ad:       Image Stating Banner         Save Changes       Delete Banner         The data and valuations are provided "AS 15" without warranty or guarantee of any kind, either express or implied, including without lims subject preparing and the accuracy of the valuations are estimated based on available data and do not constitute an appraisal of the subject Park CareLogic. Inc. All rights reserved.                                                                                                    |
| About My Website         Site Name:         Site Name:         Site Name:         Site Value         Site Value         Mtp://Logo         You can present a logo at the top of the Realist ValueNap page by selecting an image below. If you so not select one, Realist ValueNap with the valueNap with the valueNap withe valueNap with the valueNap with the value                                                                                                    |
| Site Name:       ACME House & Home         Site Name:       Introduction         Site URL:       Introduction         My Longo       You can present a logo at the top of the Realist ValueMap page by selecting an image below. If you so not select one, Realist ValueMap will         Existing Banner Ad:       If you selected a logo to RVM it will displ         New Banner Ad:       Introduction         1024px X 92px maximum image size       Browse         My ValueMap License:       fc15eda1585s426480         Save Changes       Delete Banner         The data and valuations are provided "AS IS" without warranty or guarantee of any kind, either express or implied, including without im subject property and the accuracy of the valuations are estimated based on available data and do not constitute an appraisal of the subject property and the accuracy of the valuations are estimated based on available data and do not constitute an appraisal of the subject property and the accuracy of the valuations are estimated based on available data and do not constitute an appraisal of the subject property and the accuracy of the valuations are estimated based on available data and do not constitute an appraisal of the subject property and the accuracy of the valuations are estimated based on available data and do not constitute an appraisal of the subject property and the accuracy of the valuations are estimated based on available data and do not constitute an appraisal of the subject property and the accuracy of the valuations are estimated based on available data and do not constitute an appraisal of the subject property and the accuracy of the valuation are estimated based on available data a                                                                                                    |
| Sae URL:       http://ACMEHouse.com         My/ Logo       You can present a logo at the top of the Realist Valuellap page by selecting an image below. If you so not select one, Realist Valuellap with the selecting an image below. If you so not select one, Realist Valuellap with the selecting and the selecting an image below. If you so not select one, Realist Valuellap with the selecting and the secure selecting and the selecting and the secure selecting and the valuellap without image set.         New Banner       Delete Banner       Your, personal licent can be found         Save Changes       Delete Banner       Your, personal licent can be found         The data and valuations are provided "AS IS" without warranty or guarantee of an available data and do not constitute an appraisal of the su the 2007 First American                                                                                                    |
| Hy Logo         You can present a logo at the top of the Realist Valuellap page by selecting an image below. If you so not select one, Realist Valuellap with the select one, Realist Valuellap with the select one, Realist Valuellap with select one, Realist Valuellap with the select one, Realist Valuellap with select one, Realist Valuellap with the select one, Realist Valuellap with the select one, Realist Valuellap with the select one, Realist Valuellap with select one, Realist Valuellap with select one, Realist Valuellap with select one, Realist Valuellap with select one, Realist Valuellap withe select one, Realist V                                                                                                    |
| You can present a togo at the top of the Realist Valuellap page by selecting an image below. If you so not select one, Realist Valuellap with the Realist Valuellap with the Realist Valuellap without the Realist Valuellap without the R                                                                                                    |
| Existing Banner Ad:<br>New Banner Ad:<br>1024ox X 92px maximum image size<br>My ValueMap License:<br>Save Changes:<br>Delete Banner<br>The data and valuations are provided "AS 15" without warranty or guarantee of any kind, either express or implied, including without lim<br>subject property and the accuracy of the valuations are estimated based on available data and do not constitute an appraisal of the sub<br>© 2007 First American CoreLogic, Inc. All rights reserved.                                                                                                    |
| New Banner Ad:<br>1024px X S2px maximum image size<br>My Valuellap License:<br>Save Changes:<br>Delete Banner<br>The data and valuations are provided "AS IS" without warranty or guarantee of any kind, either express or implied, including without lim<br>subject property and the accuracy of the valuations are estimated based on available data and do not constitute an appraisal of the sub<br>© 2007 First American CareLogic, Inc. All rights reserved.                                                                                                    |
| My ValueMap License:       fc15eda15b5a42648c         Save Changes:       Delete Banner         The data and valuations are provided "AS IS" without warranty or guarantee of any kind, either express or implied, including without lim subject property and the accuracy of the valuations are estimated based on available data and do not constitute an appraisal of the sub © 2007 First American CoreLogic, Inc. All rights reserved.                                                                                                    |
| Cick Here To View Samule Your personal licen Can be found The data and valuations are provided "AS IS" without warranty or guarantee of any kind, either express or impled, including without lim subject property and the accuracy of the valuations are estimated based on evailable data and do not constitute an appraisal of the sub © 2007 First American CareLogic, Inc. All rights reserved.                                                                                                    |
| Save Changes Delete Banner Can be found The data and valuations are provided "AS 15" without warranty or guarantee of any kind, either express or implied, including without lim subject property and the accuracy of the valuations are estimated based on available data and do not constitute an appraisal of the sub © 2007 First American CoreLogic, Inc. All rights reserved.                                                                                                    |
| The data and valuations are provided "AS 15" without warranty or guarantee of any kind, either express or implied, including without lim<br>subject property and the accuracy of the valuations are estimated based on available data and do not constitute an appraisal of the sub<br>© 2007 First American CoreLogic, Inc. All rights reserved.                                                                                                    |
|                                                                                                    |
| Diversi Policy @ 2005 First American CoreLogic, Inc. All right                                                                                                    |

## Step 3: Confirmation Registration Email

After you have completed the registration form, a separate confirmation of your registration will be sent via email to the email address that was provided by your MLS. If this email address is incorrect please contact your MLS administrator. See below for an example.

From: valuemap.sna.ca@firstam.com [mailto:valuemap.sna.ca@firstam.com] Sent: Friday, January 18, 2008 4:27 PM To: Joe Sample Subject: Thank you for registering with Realist ValueMap

Thank you for registering. You have been issued a license to use Realist ValueMap.

#### The details of your registration are listed below.

Licensee Name: License Code:

Joe Sample fc15eda15b5a4

- <u>Click here</u> for site integration samples.
- <u>Click here</u> to go to your Realist ValueMap site.

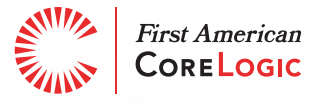

## Step 4: Integration Samples

From this email you will be able to see how Realist ValueMap will be framed within your Website by selecting "Click Here to go to your Realist ValueMap site".

Select "Click Here for site integration samples" to view sample code for 3 Realist ValueMap banners that you can use to help drive traffic to the Realist ValueMap instance on your website.

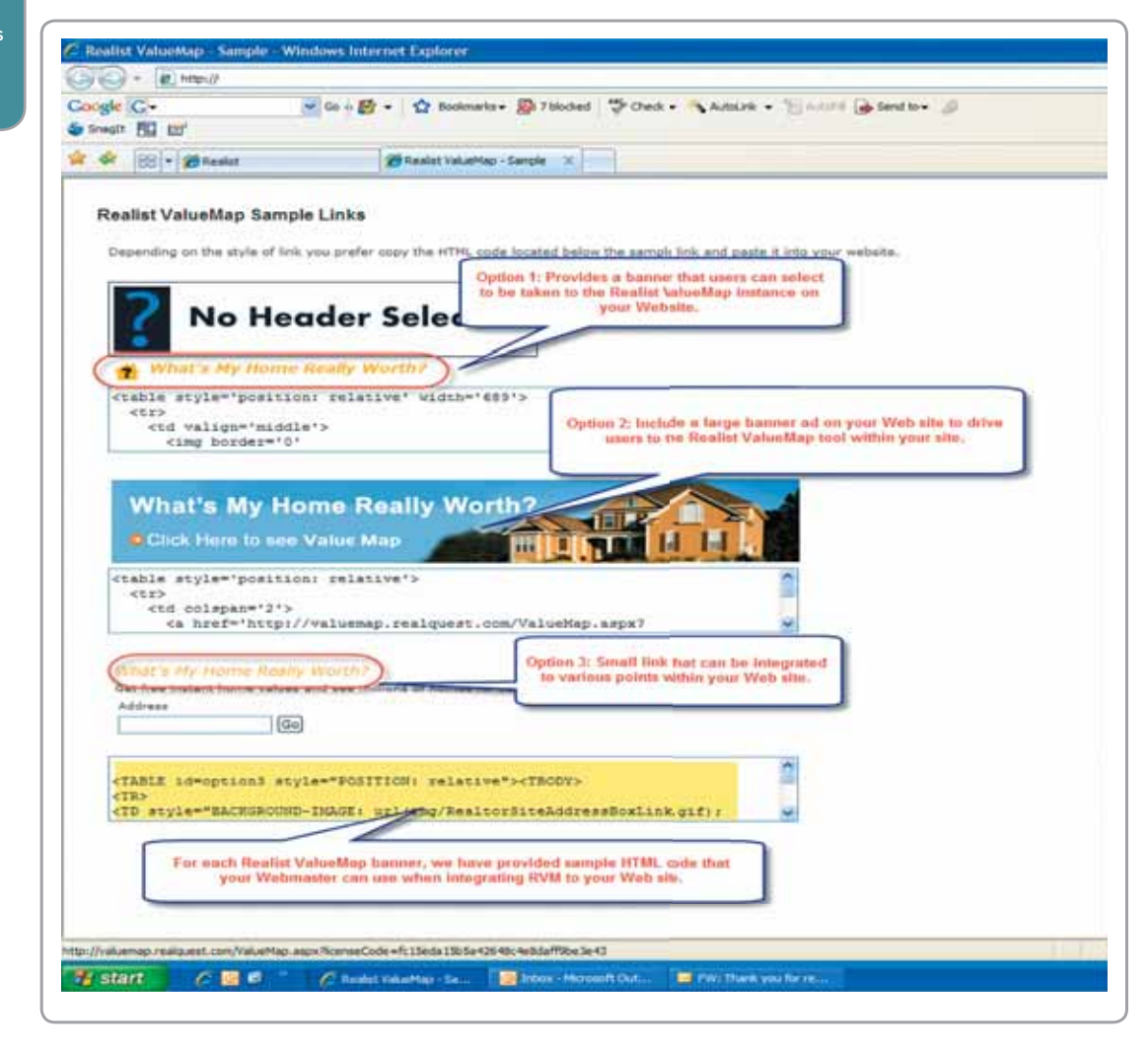

For best integration results, please work with your Webmaster to implement Realist ValueMap on your Website. First American CoreLogic is not responsible for issues related to the integration activities of agents/broke

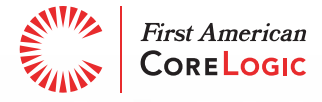

Did You Know? Maintenance, site branding

updates and web trend reporting is included in the suite of services eliminating concerns you may have in aligning the look and feel to your core website.

## Step 5: Users Can Begin Searching

Once your Webmaster has completed the RVM integration, your Web site users can begin their search for home valuations by entering a home address on the main search screen.

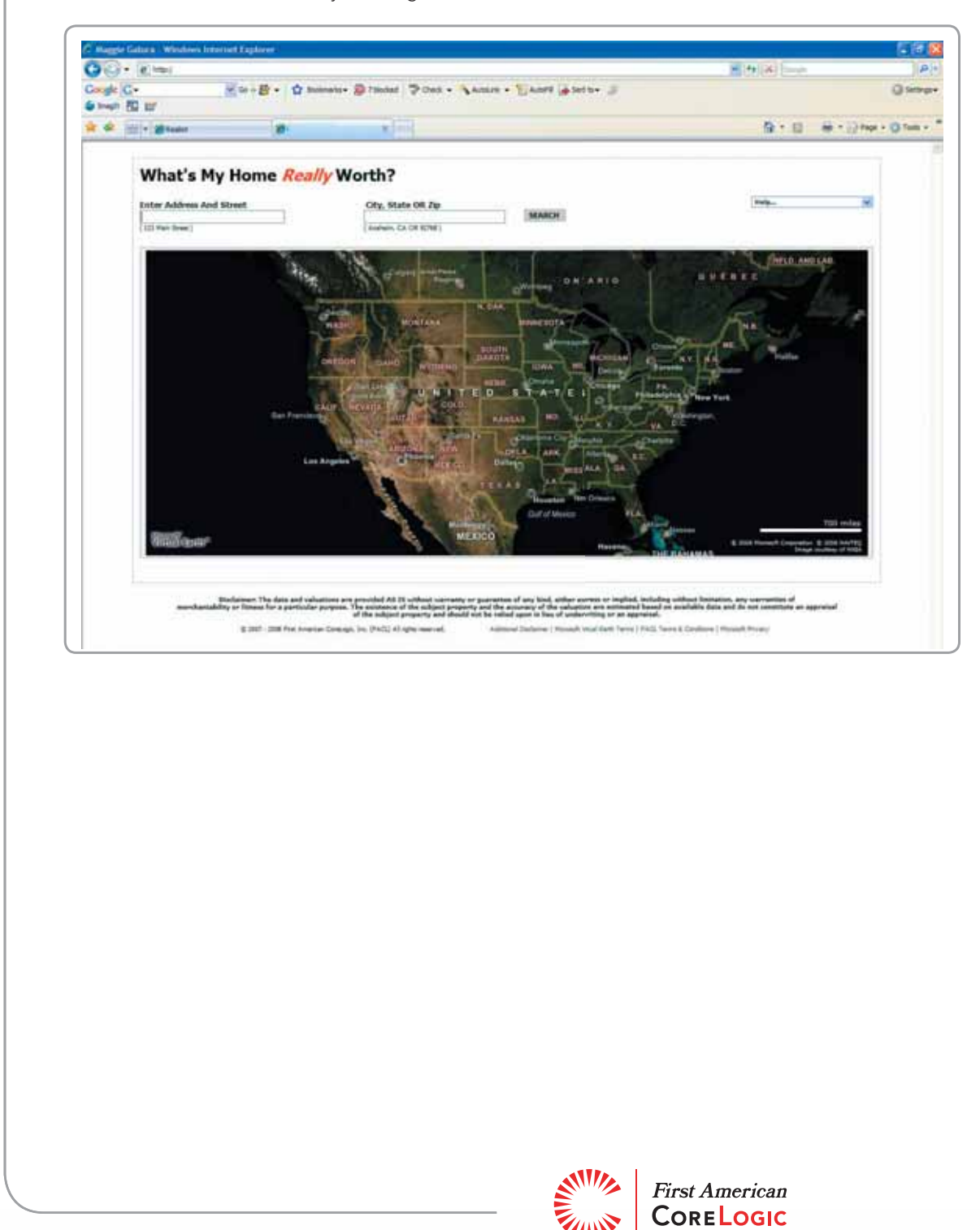

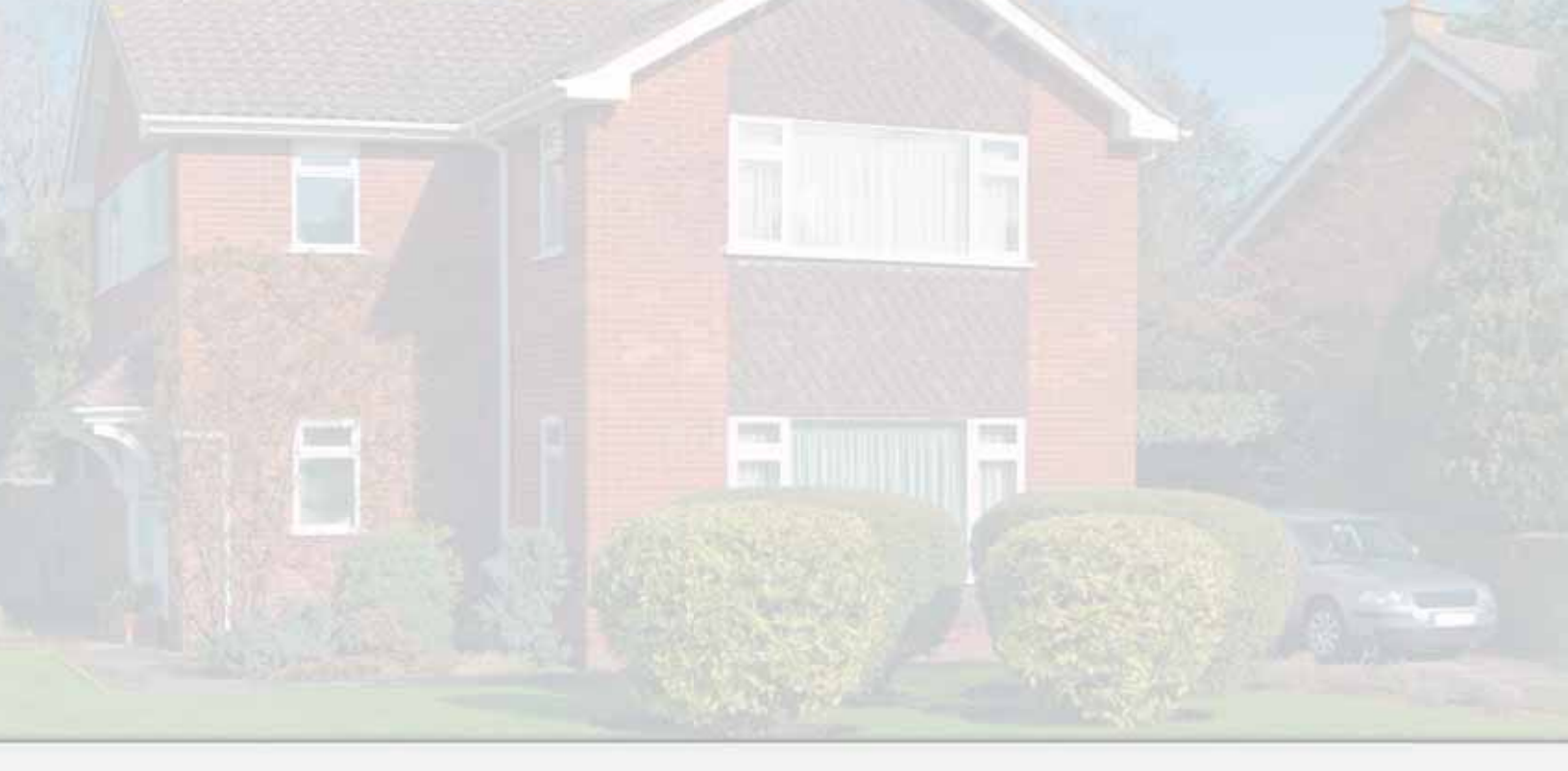

www.facorelogic.com

8 6 6 . 7 7 4 . 3 2 8 2 © 2008 First American CoreLogic, Inc. REALIST and VALUEMAP are trademarks of First American CoreLogic, Inc. \_\_-QRG-0208-00